Vicerrectoría de Investigaciones, Innovación y Emprendimiento

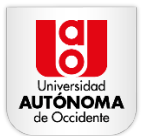

Elaborado por: Mónica Rodríguez Olarte Analista de gestión para Fomento e Investigación Dirección de Fomento y Apoyo a la Investigación y Creación <u>mrolarte@uao.edu.co</u>, ext. 11850

# Instructivo para el registro de propuestas de investigación, creación e innovación.

#### 1. Acceso al sistema SICTI

Hacer clic en el icono Gestión de Proyectos de Investigación en el menú principal.

|             |                        | SICI<br>Sistema de<br>Ciencia, Te                                                                                                    | Información<br>cnología e Innovación                                                                                                    |                                                                        | Welcom        | Ner MROLARTE Cerrar Secion      |      |  |
|-------------|------------------------|----------------------------------------------------------------------------------------------------|----------------------------------------------------------------------------------------------------|------------------------------------------------------------------------|---------------|---------------------------------|------|--|
| Gestión de  | e la Investigación     | Gestión Científica y Tecnologica                                                                                                    | Gestión de Proyectos de Investigación                                                                                                    | Financiación de la Investigacion                                       | Reportes      | Administración y Seguridad      | ?    |  |
| Menú Gestio | ón de Proyectos de Inv | restigación                                                                                                    |                                                                                                    |                                                                        |               |                                 |      |  |
| 31          | Convocatorias          | Gestión de P                                                                                                    | Proyectos                                                                                                    |                                                                        |               |                                 |      |  |
|             | Propuestas             | Este módulo está relaciona<br>• Creación de convocatori<br>• Registro de propuestas                                                                                                    | ido con los productos de conocimiente<br>ias internas y Externas.<br>en la convocatoria.                                                                                                    | o generados por la institución, p                                      | ermitiendo re | alizar las siguientes actividad | les: |  |
|             | Proyectos              | Cargue de documentos<br>Presupuesto de la propu-<br>Manejo de versiones pa<br>Consulta de Información<br>Asociación de evaluado<br>Cargue de evaluaciones<br>Aceptación o rechazos o<br>Asignación de número d<br>Registro de informes de<br>Listado de proyectos po | adjuntos.<br>Jesta.<br>Testa.<br>Testa la propuesta "Aprobada con modifi<br>de la propuesta y el proyecto por par<br>res.<br>o informes de los pares evaluadores<br>le propuestas.<br>le resolución para los proyectos aprot<br>avance e informe final de los proyect<br>r estados. | icaciones" o "Aplazada".<br>te de los investigadores.<br>oados.<br>os. |               |                                 |      |  |

2. Registro de propuestas

Seleccione la opción Propuestas.

|                                  | SICTI<br>Sistema de Información<br>Ciencia, l'ecnología e Innovación                                                                                                    |                                                                                                    |                                    |  |
|----------------------------------|----------------------------------------------------------------------------------------------------|----------------------------------------------------------------------------------------------------|------------------------------------|--|
| Gestión de la Investigación      | Gestión Científica y Tecnologica Gestión de Proyectos de Investigación                                                                                                    | Financiación de la Investigacion Reportes                                                                                             | Administración y Seguridad ?       |  |
| Aenú Gestión de Proyectos de Inv | estigación                                                                                                    |                                                                                                    |                                    |  |
| 31 Convocatorias                 | Gestión de Proyectos                                                                                                    |                                                                                                    |                                    |  |
| Propuestas<br>Proyectos          | Este módulo está relacionado con los productos de conocimient<br>• Creación de convocatorias internas y Externas:<br>• Registro de propuestas en la convocatoria:<br>• Presupuesto de la propuesta<br>• Manejo de versiones para la Propuesta "Aprobada con modi<br>• Consulta de información de la propuesta y de proyecto por pa<br>• Consulta de información de la propuesta y de proyecto por pa<br>• Consulta de executivo<br>• Consulta de executivo<br>• Consulta de executivo<br>• Consulta de executivo<br>• Consulta de executivo<br>• Consulta de executivo<br>• Consulta de executivo<br>• Consulta de executivo<br>• Consulta de executivo<br>• Consulta de executivo<br>• Consulta de executivo<br>• Consulta de executivo<br>• Consulta de propuestas<br>• Asignación e numera de resolucción para los proyectos apor<br>• Registro de informes de avance e informe final de los proyecto<br>• Listado de proyectos por estados. | to generados por la institución, permitiendo r<br>ficaciones" o "Aplazada"<br>nife de los investigadores.<br>9.<br>bioledos.<br>ctos. | alizar las siguientes actividades: |  |

Elija la opción **Registro de propuestas**.

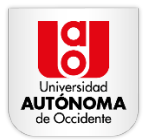

|            |                             |                          | ilema<br>iencia | de Informaciór<br>, Tecnología e I | 1<br>Innovi          | ación                                                                              |                      |                                                            | $\mathbf{i}$                                       | INEKO                                                         | NE MIROLARTE CANN DA                                                                     | -                 |             |                                    |                                                                          |        |     |
|------------|-----------------------------|--------------------------|-----------------|------------------------------------|----------------------|------------------------------------------------------------------------------------|----------------------|------------------------------------------------------------|----------------------------------------------------|---------------------------------------------------------------|------------------------------------------------------------------------------------------|-------------------|-------------|------------------------------------|--------------------------------------------------------------------------|--------|-----|
| 3estón de  | e la investigación          | Gestón Científica y Te   | chologic        | a Gestión de P                     | toyedo               | s de Investigación                                                                 | Financia             | ción de la Inve                                            | atigacion                                          | Reportes                                                      | Administración y Seg                                                                     | uridad ?          |             |                                    |                                                                          |        |     |
| inú Gestió | n de Proyectos de In        | vestigación > Propuestas |                 |                                    |                      |                                                                                    |                      |                                                            |                                                    |                                                               |                                                                                          |                   |             |                                    |                                                                          |        |     |
| 1          | Listado<br>Procuettas       | Q.4                      |                 |                                    | Go                   | 1. Primary Report                                                                  | \$                   | Actions ~                                                  |                                                    |                                                               |                                                                                          |                   |             |                                    |                                                                          |        |     |
| -          |                             | Cód. Interno Propuesta   | Año             | Fecha Creación 🕼                   |                      | Convocatoria                                                                       |                      |                                                            |                                                    | Titulo                                                        |                                                                                          | Estado            | Presupuesto | Investigador Principal             | Grupp                                                                    | Editar | Ver |
| -          | Registro de<br>propuestas   | 7708                     | 2023            | 07-DIC-2023                        | CONV<br>PROV<br>CREA | IOCATORIA INTERNA<br>IECTOS DE INVESTIS<br>ICIÓN E INNOVACIÓN<br>ALIDAD DE COOPERA | ACIÓN.<br>EN<br>CIÓN | DISEÑO DE<br>POTENCIA<br>INERCIA EN<br>SINCRONO            | ALGORITMO<br>DCIAC PARA<br>MICRORRE<br>IS VIRTUALE | O DE CONTROL<br>A REGULACIÓN<br>EDES ELÉCTRIC<br>IS           | EN CONVERSORES DE<br>DE TENSIÓN Y AUMENTO I<br>AS USANDO GENERADOR                       | ES Radicada       | *           | JOHNNY POSADA<br>CONTRERAS         | GIEN: Grupo de Investigación en<br>Energías                              |        | Q   |
|            | Evaluación de<br>propuestas | 7892                     | 2023            | 24-0CT-2023                        | CONV<br>PROV<br>EDUC | VOCATORIA INTERNA<br>RECTOS DE INNOVAC<br>CATIVA 2023                              | PARA<br>ÓN           | Somos Pros<br>Comunicacio                                  | umidores: Ga<br>ón Digital                         | amificación del Tr                                            | abajo Final de Teoria de la                                                              | En<br>Tramite     | -           | ISABEL CRISTINA PAZ<br>ROMERO      | Grupo de investigación en<br>Comunicación y sociedad del<br>conocimiento |        | q   |
| -          | Propuestas x<br>estado      | 7689                     | 2023            | 23-OCT-2023                        | CONV<br>PROV<br>EDUC | /OCATORIA INTERNA<br>/ECTOS DE INNOVAC<br>CATIVA 2023                              | PARA<br>ÓN           | CraAl- Make<br>y Aprendizaj                                | a: Innovación<br>je en Servicio                    | n educativa impul<br>P                                        | sada por IA, movimiento ma                                                               | er Radicada       | •           | JUAN VICENTE PRADILLA<br>CERON     | GITI: Grupo de Investigación en<br>Telemática e informática<br>Aplicada  |        |     |
|            |                             | 7688                     | 2023            | 23-OCT-2023                        | CONV<br>PROV<br>EDUC | /OCATORIA INTERNA<br>/ECTOS DE INNOVAC<br>/ATIVA 2023                              | FARA<br>ÖN           | Estrategia di<br>de evaluació<br>las asignatu<br>superior. | e aprendizaje<br>in y visualizat<br>ras de biomer  | e activo basado e<br>ción de salto utili<br>cánica de dos ins | n el desarrollo de un protoco<br>cando sensores inerciales po<br>rituciones de educación | io<br>ra Radicada |             | JUAN DIEGO PULGARIN<br>GIRALDO     | GBIO: Grupo de Investigación en<br>Ingeniería Biomédica                  |        |     |
|            |                             | 7673                     | 2023            | 23-0CT-2023                        | CONV<br>PROY<br>EDUC | /OCATORIA INTERNA<br>/ECTOS DE INNOVAC<br>CATIVA 2023                              | PARA<br>ÓN           | Uso de Intel<br>labor docent                               | lgencia Artific<br>te                              | cial Generativa pr                                            | ra mejora del desempeño d                                                                | la Radicada       |             | ANDRES MAURICIO<br>GONZALEZ VARGAS | OBIO: Grupo de Investigación en<br>Ingeniería Biomédica                  |        |     |

- Complete los campos solicitados:
- Año.
- Convocatoria: Seleccione la convocatoria correspondiente de la lista desplegable.
- Título de la Propuesta.
- Nombre del Investigador Principal.
- Grupo de investigación al cual se encuentra vinculado.
- Correo electrónico.
- Teléfono.
- Institución.
- Ciudad.
- Facultad.
- Departamento: Seleccione "N.A" (No Aplica).
- Programa.

|                                  | SICTI                                                                              |                                         |                                 |          |
|----------------------------------|------------------------------------------------------------------------------------|-----------------------------------------|---------------------------------|----------|
| AUTONOM<br>de Coccident          | Sistema de Información<br>Ciencia, Tecnología e Innovación                         |                                         | eloome: MROLARTE Cerrar Sesion  |          |
| Gestión de la Investigación      | Gestión Científica y Tecnologica Gestión de Proyectos de Investigación             | Financiación de la Investigacion Report | es Administración y Seguridad ? |          |
| Venú Gestión de Proyectos de Inv | estigación > Propuestas > Crear/ Editar de propuestas                              |                                         |                                 |          |
| _                                | Crear- Editar propuesta                                                            |                                         |                                 |          |
| Propuestas                       |                                                                                    |                                         |                                 | Regresar |
| Registro de propuestas           | Côd. Interno Propuesta :<br>* Fecha de creación : 12-DIC-2023<br>Año               |                                         |                                 |          |
| Evaluación de propuestas         | * Convocatoria ;                                                                   |                                         | <u> </u>                        |          |
| Propuestas x<br>estado           | Titulo :                                                                           |                                         |                                 |          |
|                                  | * Investig. Principal                                                              |                                         |                                 |          |
|                                  |                                                                                    |                                         |                                 |          |
|                                  | Correo : ejemplo@ejemplo.com Teléfonos :                                           |                                         |                                 |          |
|                                  | Institución :                                                                      | <b>A</b>                                |                                 |          |
|                                  | Facultad : ESCUELA DE POSTGRADOS                                                   | <b>~</b>                                |                                 |          |
|                                  | Departamento : [CENTRO DE DESARROLLO HUMANO     ADMINISTRACION AMPIENTAL           | ~                                       |                                 |          |
|                                  | Pepartamento : CENTRO DE DESARROLLO HUMANO     Programa : ADMINISTRACION AMBIENTAL | v                                       |                                 |          |

Haga clic en el botón Crear una vez haya ingresado todos los datos.

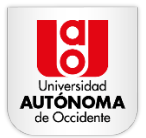

|             |                                                                          | SICTI<br>Sistema de Información<br>Ciencia, Tecnología e Innovación                                                                                                    |
|-------------|--------------------------------------------------------------------------|----------------------------------------------------------------------------------------------------|
| Gestión d   | e la Investigación                                                       | kestón Científica y Tecnologica Octábin de Proyectos de Investigación Financiación de la Investigación Reportes Administración y Seguridad ?                                                                                                    |
| Menú Gestid | in de Proyectos de Inve                                                  | colo > Propuestas > Crearf Editar de propuestas                                                                                                    |
| _           |                                                                          | ear-Editar propuesta                                                                                                    |
| <b>~</b> _' | Listado<br>Propuestas                                                    | Regress Crear                                                                                                    |
|             | Registro de<br>propuestas<br>Evaluación de<br>propuestas<br>Propuestas x | dd Interno Propuesta ;<br>* Ffeth de oreadoin : 12-01C-0003<br>Ah 2023<br>* Convocatoria: 2023PH:1701 - CONVOCATORIA INTERNA MODALIDAD COOPERACIÓN No. 7056 - Interna<br>Convocatoria: 2023PH:1701 - CONVOCATORIA INTERNA MODALIDAD COOPERACIÓN No. 7056 - Interna<br>Convocatoria: 2023PH:1701 - CONVOCATORIA INTERNA MODALIDAD COOPERACIÓN No. 7056 - Interna<br>Convocatoria: 2023PH:1701 - CONVOCATORIA INTERNA MODALIDAD COOPERACIÓN No. 7056 - Interna<br>Convocatoria: 2023PH:1701 - CONVOCATORIA INTERNA MODALIDAD COOPERACIÓN No. 7056 - Interna<br>Convocatoria: 2023PH:1701 - CONVOCATORIA INTERNA MODALIDAD COOPERACIÓN No. 7056 - Interna<br>* Totalo: 2023PH:1701 - CONVOCATORIA INTERNA MODALIDAD COOPERACIÓN No. 7056 - Interna<br>* Totalo: 2023PH:1701 - CONVOCATORIA INTERNA MODALIDAD COOPERACIÓN No. 7056 - Interna<br>* Totalo: 2023PH:1701 - CONVOCATORIA INTERNA MODALIDAD COOPERACIÓN No. 7056 - Interna<br>* Totalo: 2023PH:1701 - CONVOCATORIA INTERNA MODALIDAD COOPERACIÓN No. 7056 - Interna<br>* Totalo: 2023PH:1701 - CONVOCATORIA INTERNA MODALIDAD COOPERACIÓN No. 7056 - Interna<br>* Totalo: 2023PH:1701 - CONVOCATORIA INTERNA MODALIDAD COOPERACIÓN No. 7056 - Interna<br>* Totalo: 2023PH:1701 - CONVOCATORIA INTERNA MODALIDAD COOPERACIÓN No. 7056 - Interna<br>* Totalo: 2023PH:1701 - CONVOCATORIA INTERNA MODALIDAD COOPERACIÓN NO. 7056 - Interna<br>* Totalo: 2023PH:1701 - CONVOCATORIA INTERNA MODALIDAD COOPERACIÓN NO. 7056 - Interna<br>* Totalo: 2023PH:1701 - CONVOCATORIA INTERNA MODALIDAD COOPERACIÓN NO. 7056 - Interna<br>* Totalo: 2023PH:1701 - CONVOCATORIA INTERNA MODALIDAD COOPERACIÓN NO. 7056 - Interna<br>* Totalo: 2023PH:1701 - CONVOCATORIA INTERNA MODALIDAD COOPERACIÓN NO. 7056 - Interna<br>* Totalo: 2023PH:1701 - CONVOCATORIA INTERNA MODALIDAD COOPERACIÓN NO. 7056 - Interna<br>* Totalo: 2023PH:1701 - CONVOCATORIA INTERNA MODALIDAD COOPERACIÓN NO. 7056 - Interna<br>* Totalo: 2023PH:1701 - CONVOCATORIA INTERNA MODALIDAD COOPERACIÓN NO. 7056 - INTERNA MODALIDAD COOPERACIÓN NO. 7056 - INTERNA MODALIDAD COOPERACIÓN NO. 7056 - INTERNA MODALIDAD COOPERACIÓN NO. 7056 - INTERNA MOD |
|             |                                                                          | Investig     Notes Ferrative Control ALEOR ID       * Organ de<br>Investigación     * Organ de<br>Investigación       Cerre:     Indexidad per adu co<br>Investigación       Verset:     Indexidad per adu co<br>Investigación       Porter:     Indexidad per adu co<br>Investigación       * Circled I:     Calinet       * Organismo:     [Indexidad per adu co<br>Internet:       * Organismo:     [Indexidad per adu co<br>Internet:       * Organismo:     [Indexidad per adu co<br>Internet:       * Organismo:     [Indexidad per adu co<br>Internet:       * Organismo:     [Indexidad per adu co<br>Internet:                                                                                                    |

3. Ingresar Objetivos

Seleccione Adicionar objetivo

| Gestión d    | le la Investigación     | Gestón Científica y Teonologica Gestón de Proyectos de Investigación Financiación de la Investigación Reportes Administración y Seguridad ?     |
|--------------|-------------------------|----------------------------------------------------------------------------------------------------|
| Menú Gesti   | ón de Proyectos de Inve | ligación Propuestas Cerear Editar de propuestas                                                                                                 |
| _            |                         | Crear-Editar propuesta                                                                                                    |
| <b>•</b>     | Listado<br>Propuestas   | Regular Bennar Modificat                                                                                                    |
|              |                         | Cód. Interno Propuesta: 7748                                                                                                    |
|              | Registro de             | ★ Feeha de creación : 12-DIC-2023                                                                                                    |
|              | proposatas              | Año 2023                                                                                                    |
| -            | Enders to the           | Estado: En tramite                                                                                                    |
| $\checkmark$ | propuestas              | + Convocatoria: 2023PRI-1701 - CONVOCATORIA INTERNA MODALIDAD COOPERACION No. 7958 - Interna                                                    |
|              |                         | Experiencia multimedia interactiva para el desarrollo de habilidades y competencias<br>de wiralianes, utilizando una estrataria de arasfísarido |
|              | Propuestas x            |                                                                                                    |
| •            | estado                  | Thuio:                                                                                                    |
|              |                         |                                                                                                    |
|              |                         |                                                                                                    |
|              |                         | A INTERNAL ANDRES FERTINATED SOCIAL CON                                                                                                    |
|              |                         | Investigación 🛛 [GIT]: Grupo de Investigación en Telemática e Informática Aplicada 🌱                                                            |
|              |                         | Correo : afsolano@uao.edu.co Teléfonos : 11378                                                                                                  |
|              |                         | Institución: UNIVERSIDAD AUTÓNOMA DE OCCIDI     Cali                                                                                            |
|              |                         | FACULTAD DE INGENIERIA                                                                                                    |
|              |                         | * Departamento : [N.A. V                                                                                                    |
|              |                         | Programa: INGENIERIA INFORMÁTICA                                                                                                    |
|              |                         | 810 of 810                                                                                                    |
|              |                         |                                                                                                    |
|              |                         | Ubjetivos                                                                                                    |
|              |                         | Adicionar Objetivo                                                                                                    |
|              |                         |                                                                                                    |
|              |                         |                                                                                                    |

Elija de la lista desplegable el objetivo general y haga clic en **Crear**.

| 🗈 YouTube ♀ Map                   | s 附 Gmail 🔇 DISEÑO                                                                                                    |                                           |                              | 📙 Todos los marcadores |
|-----------------------------------|----------------------------------------------------------------------------------------------------|-------------------------------------------|------------------------------|------------------------|
|                                   | SICTI<br>Sistema de Información<br>Ciencia, Tecnología e Innovación                                                                                                    | Yeas                                      | me: MRCLATTE Come Sesion     |                        |
| Gestión de la Investigación       | Gestión Científica y Tecnologica Gestión de Proyectos de Investigación                                                                                                    | Financiación de la Investigacion Reportes | Administración y Seguridad ? |                        |
| Menú Gestión de Proyectos de Inve | stigación Propuestas Crear/Editar de propuestas Relacionar Objetivo-Propues                                                                                                    | ta                                        |                              |                        |
|                                   | Objetivo                                                                                                    |                                           |                              |                        |
|                                   |                                                                                                    |                                           |                              | Regresar               |
|                                   | • Tipo Objetro Canaral >><br>Desarcollar una experiencia multimedia interactiva<br>fortalecimiento de habilidades y competencias de la<br>• Objetro Calaboradores de la empresa bizeline, utilizando un<br>ganificación<br>191 d'4000 | para el<br>ss<br>La estrategia            |                              |                        |

Repita el proceso para agregar los objetivos específicos.

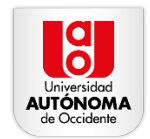

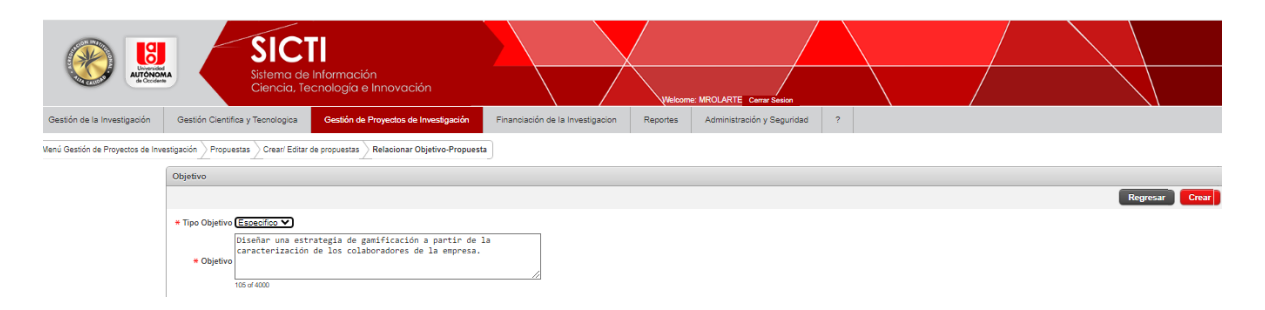

#### 4. Ingresar Actividades

Haga clic en Adicionar actividad.

| Objetivos            |                                                                                                    |                |                  |                |                  |        |            |
|----------------------|----------------------------------------------------------------------------------------------------|----------------|------------------|----------------|------------------|--------|------------|
|                      |                                                                                                    |                |                  |                |                  |        |            |
| Q٧                   | Go Actions V                                                                                         |                |                  |                |                  |        |            |
| <u>Tipo Objetivo</u> | Objetivo                                                                                             | Fecha Creacion | Usuario Creacion | Fecha Modifica | Usuario Modifica | Editar | <u>Ver</u> |
| General              | Desarrollar una experiencia multimedia interactiva para el fortalecimiento de habilidades y competen | 12-DIC-2023    | MROLARTE         | 12-DIC-2023    | MROLARTE         | Þ      | à          |
| Especifico           | Diseñar una estrategia de gamificación a partir de la caracterización de los colaboradores de la emp | 12-DIC-2023    | MROLARTE         | 12-DIC-2023    | MROLARTE         | Þ      | à          |
| Especifico           | Diseñar una experiencia multimedia interactiva para la formación de colaboradores de la empresa Wize | 12-DIC-2023    | MROLARTE         | 12-DIC-2023    | MROLARTE         | Þ      | à          |
| Especifico           | Implementar la experiencia multimedia interactiva para los colaboradores de la empresa.              | 12-DIC-2023    | MROLARTE         | 12-DIC-2023    | MROLARTE         | Þ      | à          |
| Especifico           | Validar la experiencia multimedia interactiva que incluye la estrategia de gamificación.             | 12-DIC-2023    | MROLARTE         | 12-DIC-2023    | MROLARTE         | Þ      | à          |
|                      |                                                                                                    |                |                  |                |                  |        | 1 - 5      |
|                      |                                                                                                    |                |                  |                |                  |        |            |
| Actividades          |                                                                                                    |                |                  |                |                  |        |            |
| El sistema permi     | tirá crear actividades cuando se haya creado el objetivo general                                     |                |                  |                |                  |        |            |
| Q.~                  | Go                                                                                                   |                |                  |                |                  |        |            |
|                      |                                                                                                    |                |                  |                |                  |        |            |
|                      |                                                                                                    |                |                  |                |                  |        |            |
|                      |                                                                                                    |                |                  |                |                  |        |            |
| C                    | 2                                                                                                    |                |                  |                |                  |        |            |
| No hay activid       | ades asociadas                                                                                       |                |                  |                |                  |        |            |

Asocie las actividades a sus objetivos correspondientes, incluyendo resultados esperados, fecha de cierre, investigadores responsables y porcentaje de avance.

|                                   | S<br>Siste                               | ICTI<br>ama de Información<br>ncia, Tecnología e Innovación                                                                                                    |                                                                                                    | Westcor        | ne dROLARTE Cerre Seven    |   |  |          |
|-----------------------------------|------------------------------------------|----------------------------------------------------------------------------------------------------|----------------------------------------------------------------------------------------------------|----------------|----------------------------|---|--|----------|
| Gestión de la Investigación       | Gestión Científica y Tecn                | ologica Gestión de Proyectos de Investigación                                                                                                    | Financiación de la Investigacion                                                                           | Reportes       | Administración y Seguridad | 2 |  |          |
| Menú Gestión de Proyectos de Inve | stigación > Propuestas > C               | rear/ Editar de propuestas > Relacionar Actividad-Propuest                                                                                                    | ta                                                                                                    |                |                            |   |  |          |
|                                   | Relacionar Actividad-Pro                 | oyecto                                                                                                    |                                                                                                    |                |                            |   |  |          |
|                                   |                                          |                                                                                                    |                                                                                                    |                |                            |   |  | Regresar |
|                                   | <ul> <li>Objetivo</li> </ul>             | Seleccione el objetivo<br>Seleccione el objetivo<br>Diseñar una estratecia de camificación a cartir de la ca                                                                  | racterización de los colaboradores                                                                         | v<br>de la emp |                            |   |  |          |
|                                   | <ul> <li>Actividad</li> </ul>            | Diseñar una experiencia multimedia interactiva para la<br>Implementar la experiencia multimedia interactiva para<br>Validar la experiencia multimedia interactiva que incluyi | formación de colaboradores de la e<br>los colaboradores de la empresa.<br>a la estrategia de gamificación. | mpresa Wize    | 1                          |   |  |          |
|                                   | <ul> <li>Resultados Esperados</li> </ul> |                                                                                                    |                                                                                                    |                | -                          |   |  |          |
|                                   | Fecha Esp. Cierre                        | ]@                                                                                                    |                                                                                                    |                |                            |   |  |          |
|                                   | Investigadores                           | ANDRES FERNANDO SOLANO ALEGRIA                                                                                                    |                                                                                                    |                |                            |   |  |          |
|                                   | % Avance                                 | <b>v</b>                                                                                                    |                                                                                                    |                |                            |   |  |          |

Haga clic en Crear para cada actividad.

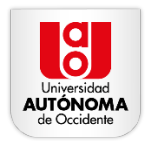

|                                   | A Sist<br>Cie                                       | ICTI<br>ema de Información<br>encia, Tecnología e Innovación                      |                                    | Welcome MROLARTE Gens Seson         |   |  |                |
|-----------------------------------|-----------------------------------------------------|-----------------------------------------------------------------------------------|------------------------------------|-------------------------------------|---|--|----------------|
| Gestión de la Investigación       | Gestión Científica y Teo                            | nologica Gestión de Proyectos de Investigación                                    | Financiación de la Investigacion   | Reportes Administración y Seguridad | ? |  |                |
| Menú Gestión de Proyectos de Inve | stigación > Propuestas > C                          | irear/Editar de propuestas Relacionar Actividad-Propuest                          | a                                  |                                     |   |  |                |
|                                   | Relacionar Actividad-Pr                             | oyecto                                                                            |                                    |                                     |   |  |                |
|                                   |                                                     |                                                                                   |                                    |                                     |   |  | Regresar Crear |
|                                   | <ul> <li>Objetivo</li> </ul>                        | Diseñar una experiencia multimedia interactiva para la l                          | ormación de colaboradores de la er | mpresa Wize 🗸                       |   |  |                |
|                                   | Actividad                                           | Definición del producto mínimo viable.<br>Especificación de historias de usuario. | 4                                  |                                     |   |  |                |
|                                   |                                                     | 341 07 4000                                                                       |                                    |                                     |   |  |                |
|                                   | <ul> <li>Resultados Esperados</li> </ul>            | Experiencia multimedia interactiva basada en<br>gamificación                      | una estrategia de                  |                                     |   |  |                |
|                                   |                                                     | 75 of 4000                                                                        |                                    |                                     |   |  |                |
|                                   | Fecha Esp. Cierre                                   | 22-Ene-2025                                                                       |                                    |                                     |   |  |                |
|                                   | <ul> <li>Investigationes</li> <li>Avance</li> </ul> | ANDRES FERNANDO SOLANO ALEGRIA                                                    |                                    |                                     |   |  |                |
|                                   | A HUILL                                             |                                                                                   |                                    |                                     |   |  |                |

### 5. Adjuntar documentación de la Propuesta

Haga clic en Adjuntar propuesta.

| Actividades                                                                                                |                                                     |                                                                     |                     |                        |                                                                                         |                                   |                        |                       |                        |                      |                       |            |             |
|----------------------------------------------------------------------------------------------------|-----------------------------------------------------|---------------------------------------------------------------------|---------------------|------------------------|-----------------------------------------------------------------------------------------|-----------------------------------|------------------------|-----------------------|------------------------|----------------------|-----------------------|------------|-------------|
| El sistema permitirà crear actividades cuando se                                                           | haya creado el o                                    | objetivo general                                                    |                     |                        |                                                                                         |                                   |                        |                       |                        |                      | A                     | dicionar   | Actividad   |
| Q×                                                                                                    | Go                                                  |                                                                     |                     |                        |                                                                                         |                                   |                        |                       |                        |                      |                       |            |             |
| Objetivo                                                                                                   |                                                     | Actividad                                                           | Fecha Est Cierre    | Fecha Real Cierre      | Resultados Esperados                                                                    | Investigadores                    | Porcentaje Avance      | Fecha Creacion        | Usuario Creacion       | Fecha Modifica       | Usuario Modifica      | Editar     | Visualizar  |
| Implementar la experiencia multimedia interactiva<br>para los colaboradores de la empresa.                 | Definir la arquit<br>multimedia. Pla<br>que pasan a | ectura de la experiencia<br>near las historias de usuario           | 22-ENE-2025         |                        | Experiencia multimedia interactiva basada en<br>una estrategia de gamificación          | ANDRES FERNANDO<br>SOLANO ALEGRIA | -                      | 13-DIC-2023           | MROLARTE               |                      |                       | Þ          | ē,          |
| Diseñar una experiencia multimedia interactiva<br>para la formación de colaboradores de la<br>empresa Wize | Identificar el co<br>las necesidade                 | njunto de interesados. Definir<br>s de los interesados. Elaborar el | 22-ENE-2025         |                        | Experiencia multimedia interactiva basada en<br>una estrategia de gamificación          | ANDRES FERNANDO<br>SOLANO ALEGRIA | -                      | 13-DIC-2023           | MROLARTE               |                      |                       | Þ          | đ           |
| Validar la experiencia multimedia interactiva que<br>incluye la estrategia de gamificación.                | Diseño de la es<br>Preparación de<br>involucrado    | trategia de validación de la EMI.<br>los equipos de trabajo         | 22-ENE-2025         |                        | Experiencia multimedia interactiva basada en<br>una estrategia de gamificación          | ANDRES FERNANDO<br>SOLANO ALEGRIA | -                      | 13-DIC-2023           | MROLARTE               |                      | •                     | Þ          | ē,          |
| Diseñar una estrategia de gamificación a partir<br>de la caracterización de los colaboradores de la<br>emp | Producir una ca<br>colaboradores                    | rracterización de los<br>de la empresa Wizeline                     | 22-ENE-2025         |                        | Artículo de investigación en revista indexada<br>con los resultados de la investigación | ANDRES FERNANDO<br>SOLANO ALEGRIA |                        | 12-DIC-2023           | MROLARTE               |                      |                       | Þ          | <b></b>     |
|                                                                                                    |                                                     |                                                                     |                     |                        |                                                                                         |                                   |                        |                       |                        |                      |                       |            | 1 - 4       |
| Presupuesto General                                                                                        |                                                     |                                                                     |                     |                        |                                                                                         |                                   |                        |                       |                        |                      |                       |            |             |
| Para radicar una propuesta es obligatorio adjunta<br>carácter obligatorio.                                 | r el documento de                                   | e propuesta, el documento de pres                                   | upuesto, al menos u | n documento adjunto, i | registrar al menos un integrante UAO, registrar el                                      | objetivo general, registrar al    | menos un objetivo espe | cifico y al menos un: | a actividad. Se recomi | enda registrar al me | nos un socio externo, | esto ultim | 10 no es de |
| Propuesta Presupuesto adjunto Documento                                                                    | is Adjuntos Inf                                     | legrantes UAO Socios Externo                                        | s PARES Sugeric     | los PARES evaluad      | dores Evaluaciones                                                                      |                                   |                        |                       |                        |                      |                       |            |             |
| Propuesta                                                                                                  |                                                     |                                                                     |                     |                        |                                                                                         |                                   |                        |                       |                        |                      |                       |            |             |
| No hay propuesta asociada                                                                                  |                                                     |                                                                     |                     |                        |                                                                                         |                                   |                        |                       |                        |                      | Adj                   | untar pro  | opuesta     |
|                                                                                                    |                                                     |                                                                     |                     |                        |                                                                                         |                                   |                        |                       |                        |                      |                       |            |             |

Seleccione el archivo correspondiente y haga clic en Crear.

|                             | SICTI<br>Sistema de Inform<br>Ciencia, Tecnolog                | ación<br>jía e Innovación        |                                  | Welcome  | AROLARTE Certe Senon       |   |  |       |            |
|-----------------------------|----------------------------------------------------------------|----------------------------------|----------------------------------|----------|----------------------------|---|--|-------|------------|
| Gestión de la Investigación | Gestión Científica y Tecnologica Gestió                        | in de Proyectos de Investigación | Financiación de la Investigacion | Reportes | Administración y Seguridad | ? |  |       |            |
| Adjuntar Propuesta          |                                                                |                                  |                                  |          |                            |   |  |       |            |
| Documentos<br>Adjuntos      | Propuesta                                                      |                                  |                                  |          |                            |   |  | Regre | esar Crear |
|                             | Descripción Propuesta<br>• Adjunto Seleccionar archivo Sin arc | hivos seleccionados              |                                  |          |                            |   |  |       |            |

Repita el proceso para adjuntar el presupuesto y otros documentos de la propuesta.

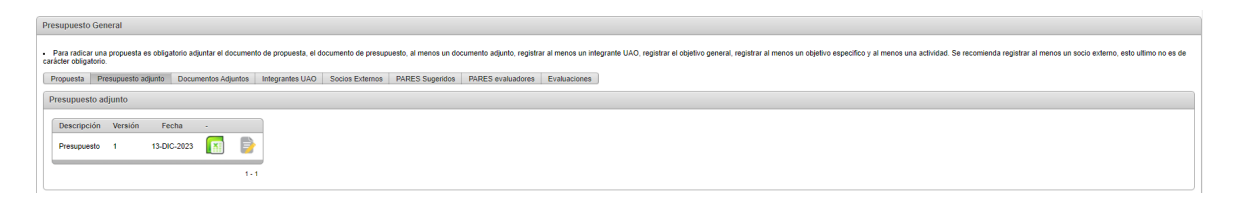

| V              | /icerrectoría de |
|----------------|------------------|
| Investigacione | s, Innovación    |
| y Em           | prendimiento     |

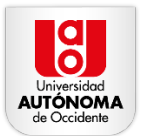

| Presupuesto General                                                                                                    |
|----------------------------------------------------------------------------------------------------|
| Para radicar una propuesta es obligatorio adjuntar el documento de propuesta, el documento de prosupuesto, al menos un documento adjunto, negistrar al menos un integrante UAO, registrar el dóptino general, registrar al menos un dóptino específico y al menos una adividad. Se recomienda registrar al menos un socio estemo, esto ultimo no es de católete dógtatorio. |
| Propuesta Presupuesto adjunto Documentos Adjuntos Integrantes UAO Socios Externos PARES sugeridos PARES evaluadores Evaluaciones                                                                                                    |
| Documentos Adjuntos                                                                                                    |
| Adjustar documentación                                                                                                    |
| Descripción Ing Fecha .                                                                                                    |
| Anal socio externo 🛛 Carta de compromos de los socios externos 15.DIC-3233 📴 📄                                                                                                    |
| 1-1                                                                                                    |

# 6. Registro de Investigadores

Haga clic en Adicionar investigador.

| Presupuesto General                                                                                                    |       |
|----------------------------------------------------------------------------------------------------|-------|
| Para radicar una propuesta es obligatorio adjuntar el documento de presupuesto, el documento adjunto, registrar al menos un integrante UAO, registrar el dojelivo general, registrar al menos un objetivo específico y al menos una adhidad. Se recomienda registrar al menos un socio estemo, esto ultimo ne calidar disignitivi. | :s de |
| Propuesta Presupuesto adjunto Documentos Adjunto Integrantes UAO Socios Externos PARES Sugendos PARES Sugendos Evaluaciones                                                                                                    |       |
| Integrantes UAO                                                                                                    |       |
| Advisional Integrantee U                                                                                                    | AO    |
| No hay integrantes asociados                                                                                                    |       |

Seleccione **Tipo** y elija el rol (ejemplo: Investigador).

|             |                             | Sistema de Información<br>Ciencio, Tecnología e Innovación                                                    |                                  | Welcome        | NRTE Carle Sesion        |  |   |               |
|-------------|-----------------------------|----------------------------------------------------------------------------------------------------|----------------------------------|----------------|--------------------------|--|---|---------------|
| Gestión d   | ie la Investigación         | Gestión Científica y Tecnologica Gestión de Proyectos de Investigación                                        | Financiación de la Investigacion | Reportes Admir | nistración y Seguridad ? |  |   |               |
| Integrantes | UAO                         |                                                                                                    |                                  |                |                          |  |   |               |
| _           |                             | Integrantes UAO                                                                                               |                                  |                |                          |  |   |               |
| <b>•</b>    | Listado<br>Propuestas       |                                                                                                    |                                  |                |                          |  | R | egresar Crear |
| <b>~</b>    | Registro de<br>propuestas   | Tipo Seleccionar.     Seleccionar.     Integrante Investigador Grupo de investigación Estudiante Investigador |                                  |                |                          |  |   |               |
| <           | Evaluación de<br>propuestas | Asesor / Experto                                                                                              |                                  |                |                          |  |   |               |
| <b>,</b>    | Propuestas x<br>estado      |                                                                                                    |                                  |                |                          |  |   |               |

Ingrese el nombre del integrante y, si aplica, el grupo de investigación.

|                             | SICTI<br>Sistema de Información<br>Ciencia, Tecnología e Innovación                                                                               | Mekons ARDLARTE Curry Smaan                                          |   |                                   |
|-----------------------------|----------------------------------------------------------------------------------------------------|----------------------------------------------------------------------|---|-----------------------------------|
| Gestión de la Investigación | Gestión Científica y Tecnologica Gestión de Proyectos de Investigación                                                                            | Financiación de la Investigacion Reportes Administración y Seguridad | ? |                                   |
| Integrantes UAO             |                                                                                                    |                                                                      |   |                                   |
| Listado<br>Propuestas       | Integrantes UAO                                                                                                    |                                                                      |   | Crear Investigador Regresar Crear |
| Registro de propuestas      | Tipo Investigador     Integrante 94382995 - CARLOS ALBERTO PELAEZ AYALA Grupo de investigación GIT: Grupo de Investigación en Telemática e Inform | stica Aplicada 🗸                                                     |   |                                   |
| Evaluación de propuestas    |                                                                                                    |                                                                      |   |                                   |
| Propuestas x                |                                                                                                    |                                                                      |   |                                   |

## 7. Radicación de la Propuesta

Una vez completado todo, haga clic en Radicar.

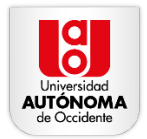

| C          |                                                                                 | Siste<br>Cier                                        | CTI<br>ma de Información<br>icia, Tecnología e Innovación |                          | Welcor               | ng MRQLARTE Cerrar Sesson  |   |     |                                  |
|------------|---------------------------------------------------------------------------------|------------------------------------------------------|-----------------------------------------------------------|--------------------------|----------------------|----------------------------|---|-----|----------------------------------|
| Gestión d  | e la Investigación                                                              | Gestión Científica y Tecno                           | logica Gestión de Proyectos de Investigación              | Financiación de la Inves | stigacion Reportes   | Administración y Seguridad | ? |     |                                  |
| Menú Gesti | n de Proyectos de Inve                                                          | stigación 🔪 Propuestas 🔪 Cr                          | ear/ Editar de propuestas                                 |                          |                      |                            |   |     |                                  |
| _          |                                                                                 | Crear- Editar propuesta                              |                                                           |                          |                      |                            |   |     |                                  |
| <b>^</b>   | Listado<br>Propuestas                                                           |                                                      |                                                           |                          |                      |                            |   | Reg | resar Eliminar Modificar Radicar |
| 1          | Registro de<br>propuestas                                                       | Cód. Interno Propuesta :<br>Fecha de creación<br>Año | 7748<br>: 12-DIC-2023<br>2023                             |                          |                      |                            |   |     |                                  |
| <b>1</b>   | Evaluación de<br>propuestas                                                     | Estado :     Convocatoria :                          | 2023PRI-1701 - CONVOCATORIA INTERNA MODA                  | LIDAD COOPERACIÓN N      | o. 7958 - Interna    |                            |   |     |                                  |
| <b>,</b>   | Propuestas x<br>estado                                                          | • Titulo :                                           | vizeliners, utilizando una estrategia de g                | amificación              | out y conjectivity o |                            |   |     |                                  |
|            |                                                                                 | • Investig. Principal Al                             | 140 el 500<br>IDRES FERNANDO SOLANO ALEGR                 |                          |                      | A                          |   |     |                                  |
|            | * Grapo de [GIT]: Grapo de Investigación en Telenálica e informática Aplicada 🗙 |                                                      |                                                           |                          |                      |                            |   |     |                                  |
|            |                                                                                 | Correo : afso                                        | lano@uao.edu.co                                           | Teléfonos :              | 11378                |                            |   |     |                                  |
|            |                                                                                 | Institución : UNI     Facultad : FAC                 | ULTAD DE INGENIERIA                                       | • Ciudad :               | Cəli                 | <u> </u>                   |   |     |                                  |
|            |                                                                                 | Departamento : N.A                                   |                                                           | ~                        |                      |                            |   |     |                                  |
|            |                                                                                 | Programa : ING                                       | ENIERÍA INFORMÀTICA                                       |                          | ~                    |                            |   |     |                                  |
|            |                                                                                 | 810                                                  | of 810                                                    |                          |                      |                            |   |     |                                  |

En el mensaje de confirmación, seleccione **OK**.

|                                                                      | SICTI<br>Sitema de Información<br>Ciencia, Tecnología e Innovación                                                                                                    |                                                                   | Welcome MERCIARTE Carrier Sepon                                                                                                    |   |                                    |
|----------------------------------------------------------------------|----------------------------------------------------------------------------------------------------|-------------------------------------------------------------------|----------------------------------------------------------------------------------------------------|---|------------------------------------|
| Gestión de la Investigación                                          | Gestión Científica y Tecnologica Gestión de Proyectos de Investigación                                                                                                    | Financiación de la Investig                                       | pacion Reportes Administración y Seguridad ?                                                                                                    |   |                                    |
| Menú Gestión de Proyectos de Inv                                     | stigación > Propuestas > Crear/ Editar de propuestas                                                                                                    |                                                                   |                                                                                                    |   |                                    |
| Listado<br>Propuestas                                                | Crear- Editar propuesta                                                                                                    |                                                                   |                                                                                                    | R | egresar Eliminar Modificar Radicar |
| Registro de<br>propuestas<br>Evaluación de<br>propuestas x<br>estado | Cdd. Known Trigenstei         774           * Forba dir consolir 1020-2023         2023           All                                                                                                    | ALIDAD COOPERACION No.<br>1 desarrollo de habilid<br>gamificación | 7554 interest (a)<br>Reserve on un et al adverte la proposite rest (a)<br>Reserve on un et al adverte la proposite rest (a)<br>reserve on un et al adverte la proposite rest (a)<br>reserve on un et al adverte la proposite rest (a)<br>reserve of adverte la proposite reserve on<br>the one of the one of the one of the one of the one<br>of the one of the one of the one of the one of the one<br>of the one of the one of the one of the one of the one<br>of the one of the one of the one of the one<br>of the one of the one of the one of the one<br>of the one of the one of the one of the one<br>of the one of the one of the one of the one<br>of the one of the one of the one of the one<br>of the one of the one of the one of the one<br>of the one of the one of the one of the one<br>of the one of the one of the one<br>of the one of the one of the one of the one<br>of the one of the one of the one of the one<br>of the one of the one of the one of the one of the one<br>of the one of the one of the |   |                                    |
|                                                                      | * Grappi All (2011) Grappi de Interdigicali en Tremalica a Informática<br>Informática (2011) Grappi de Interdigical en Constanti (2012)<br>Constanti (2012) (2012) (201 | a Aplicada V<br>Teléfonos : [1]<br>Ciudad : Ca                    | Canot OK<br>275 0                                                                                                    |   |                                    |

Una vez completados todos los pasos, la propuesta de investigación quedará registrada y formalizada en el sistema.